# Heidelberg Operation Manual

John Stout

Department of Electrical and Computer Engineering Brigham Young University

The Heidelberg DWL66FS uses a laser exposure system with a 20mm write-head and a 2mm write-head. The time required for an exposure will vary from 1.5 hours to over 5 days, depending on the size of the design and the minimum feature size. Elementary operations may be done with design layers before conversion. Conversion and transfer times will also vary from 30 minutes to 10 hours. Multiple aligned exposures are also possible. Current billing rates are 55\$ per mask when written with the 20mm write-head, and not yet finalized for the 2mm write-head.

# Contents

| Design Conversion                              | 1      |
|------------------------------------------------|--------|
| Conversion Parameters                          | 1      |
| Conversion Options                             | 2      |
| Final Steps                                    | 3      |
| Design Transfer                                | 3      |
| Automatic                                      | 3      |
| Manual                                         | 3      |
| Exposure                                       | 3      |
| Exposure Map                                   | 3      |
| Make Job                                       | 4      |
| Run Job                                        | 4      |
| Key Points to Remember                         | 6      |
|                                                | C C    |
| cnd                                            | 6<br>6 |
|                                                | 0      |
| rindir                                         | 0      |
| air                                            | 0      |
| Linux Reference                                | 6      |
| $\operatorname{cd}$                            | 6      |
| $ls \ldots \ldots \ldots \ldots \ldots \ldots$ | 6      |
| $\operatorname{ftp}$                           | 6      |
| pwd                                            | 6      |
| rm                                             | 7      |
| $\operatorname{rmdir}$                         | 7      |
| time                                           | 7      |
| Mask Development and Etching                   | 7      |

### Design Conversion

The first step in exposing a new mask is to convert the design from the native file format to the data files used by the Heidelberg system. The Heidelberg conversion program accepts the following design file formats: DXF, CIF, GDSII, Gerber, BMP, Ascii and STL. Please review the design requirements before submitting a design for conversion. The 20mm write-head may be used if the features are larger than  $3\mu$ m or  $5\mu$ m for critical features. This conversion process will take approximately half an hour. Conversion for a mask to be written with the 2mm write-head may take up to two hours. Double-click on the icon HIMT Convert from the desktop to

run the conversion program. When the program loads it will appear as shown in figure 1.

| 💢 GUI HIMT CONVERT 2.10 🍥       |   |
|---------------------------------|---|
| <u>Eile T</u> ools <u>H</u> elp |   |
| ) 🖻 🗃   💅 🕢                     | 0 |

Figure 1. : Initial state of the conversion program.

### Conversion Parameters

Select the option to create a new job and give the job a name in the following format:

#### JobName\_WriteHead\_Day#\_month\_Year#.job

Do not use hyphens or spaces in the name. A new job should be made for each mask being written. Once a job name has been selected the program window will expand as shown in figure 2.

| ie joos Help<br>i joos Help<br>i joos Help<br>iv jood water<br>over State<br>over State | X GUI HIMT CONVERT 2.10                  |                         |
|----------------------------------------------------------------------------------------------------|------------------------------------------|-------------------------|
| Complete Tasts                                                                                                    | File Tools Help                          |                         |
| DN_VA_S_Im_12  Source Tria Source Tria Source Source Tria Source Tria Source T                                                                                                    | 🗋 😭 🖬 🥂 🕜                                | 8 👩                     |
| Bourde File<br>end tend de Tim Oppen<br>HMT File<br>end createdes<br>File O<br>Preview all Cells<br>Add Cell endbing inside><br>Complete Tasks<br>Single Conversion Mode!                                                                                                    | DNP VIA 5 jun 12                         | . •                     |
| end side Chada<br>Adde - Train Counter And Selectedo-<br>GPT100mmet100mm piato<br>- Adde - Marken Init<br>Pieto - Marken Init<br>Pieto - Preview all Cells<br>- Preview all Cells<br>- Complete Tasks<br>- Complete Tasks                                                                                                    | -Source File                             | X                       |
| dde       imin       Cynowia       GP1100mmc1100mm plate         HMT File       mod created>       Ferse       Add         ddd       imin       Cynowia       Restrict and and and and and and and and and and                                                                                                    | <not selected="">      Type</not>        | Substrate               |
| Inter File<br>Find Created<br>Add Park<br>Parke 0<br>Preview all Cells<br>Add Cell (mobiling inside)<br>Complete Tasks<br>Single Conversion Mode!                                                                                                    | Adde Rem Options <not selected=""></not> | GP1100mm×1100mm plate - |
| end cealed-<br>Add Ceal Converting Inits Perview all Ceals Preview all Ceals Add Ceal mothing inside- Complete Tasks                                                                                                    | HIMT File                                |                         |
| Add     Plan     Opdion       Plan     Opdion     Note That         Plan     0         Add Cell     Fording inside>         Complete Tasks   Single Conversion Mode!                                                                                                    | enot created> • Merge Files Preview      |                         |
| Plate 0 Preview all Cells Add Cell Condung Inside> Complete Tasks Single Conversion Mode!                                                                                                    | Add Rem Options Insert Tezt              |                         |
| Preview all Cells Add Cell Innohing inside> Complete Tasks Single Conversion Mode!                                                                                                    | Plate 0                                  |                         |
| Add Cell                                                                                                    | Preview all Cells                        |                         |
| Complete Tasks  Complete Tasks  Single Conversion Mode!                                                                                                    | Add Cell <nothing inside=""> -</nothing> |                         |
| Complete Tasks Single Conversion Mode!                                                                                                    |                                          |                         |
| Complete Tasks Single Conversion Mode!                                                                                                    |                                          |                         |
| Complete Tasks Single Conversion Mode!                                                                                                    |                                          |                         |
| Complete Tasks Single Conversion Mode!                                                                                                    |                                          |                         |
| Complete Tasks Single Conversion Mode!                                                                                                    |                                          |                         |
| Complete Tasks Single Conversion Mode!                                                                                                    |                                          |                         |
| Complete Tasts Single Conversion Mode!                                                                                                    |                                          |                         |
| Complete Tasks                                                                                                    |                                          |                         |
| Complete Tasks Single Conversion Mode!                                                                                                    |                                          |                         |
| Complete Tasks Single Conversion Mode!                                                                                                    |                                          |                         |
| Complete Tasks Single Conversion Mode!                                                                                                    |                                          |                         |
| Complete Tasks Single Conversion Mode!                                                                                                    |                                          |                         |
| Complete Tasks Single Conversion Mode!                                                                                                    |                                          |                         |
| Complete Tasts Single Conversion Mode!                                                                                                    |                                          |                         |
| Complete Tasks Single Conversion Mode!                                                                                                    |                                          |                         |
| Complete Tasks Single Conversion Mode!                                                                                                    |                                          |                         |
| Complete Tasks Single Conversion Mode!                                                                                                    |                                          |                         |
| Complete Tasks Single Conversion Mode!                                                                                                    |                                          |                         |
| Complete Tasks                                                                                                    |                                          |                         |
| Complete Tasks Single Conversion Mode!                                                                                                    |                                          |                         |
| Single Conversion Mode!                                                                                                    | Complete Tasks                           |                         |
| Single Conversion Mode!                                                                                                    |                                          |                         |
| Single Conversion Mode!                                                                                                    |                                          |                         |
| Single Conversion Mode!                                                                                                    |                                          |                         |
| Sungle Conversion Mode!                                                                                                    |                                          |                         |
|                                                                                                    | Single Conversion Mode!                  |                         |
|                                                                                                    |                                          |                         |
|                                                                                                    |                                          |                         |

Figure 2. : New job window layout.

Click on the Add button in the Source File option group

and select the design file to be written. The window shown in figure 3 will be shown. By default, all the layers included in the file will be selected and will normally need to be unselected by clicking on the **Unselect All** button. Select the desired layer to write by checking the box next to the layer number as shown in figure 3. When the correct layer has been selected close the window by clicking the **Create Default** button.

The program will appear as shown in figure 4 when the design file has been loaded. The layer that has been selected may be previewed by selecting the **Preview** button in the HIMT File option group. If the wrong layer has been selected from the design file a new layer may be selected by clicking on the **Options** button in the Source File option group.

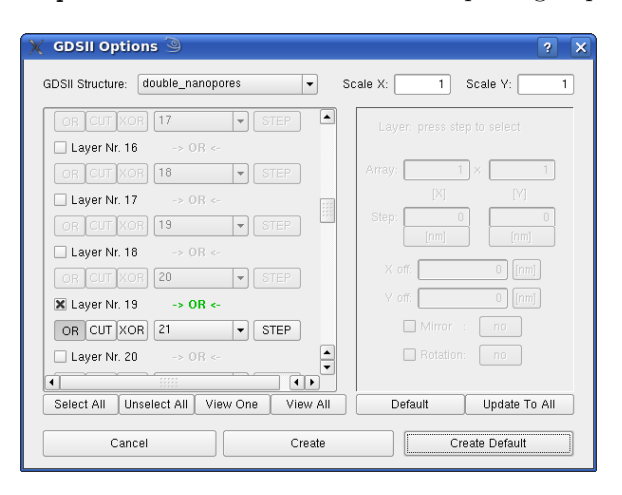

*Figure 3.* : Layer choice window.

### Conversion Options

Unless there are multiple layers to overlay or use as boolean operator selections, there are only a few options that need to be reviewed before the design may be converted. The most important option is the selection of the write-head that will be used. There are three options: 20mm, 2mm, and 2mmHQ. The 20mm write-head reliably exposes features down to 5 $\mu$ m. The 2mm write-head has two separate modes: normal and high quality. While both the normal and high quality modes should be able to achieve feature sizes of 600nm, the high quality mode is used to achieve smoother results on features placed at angles. Automatic centering should be selected when only one design will be written to the mask. This will ensure that the center of the design will be aligned to the center of the mask (or exposure field).

The other major options that need to be reviewed affect the way the design itself is written. If the design file was drawn from the perspective of looking at the mask with the chrome side down, the design will need to be mirrored. To do this, check the Mirror button in the Place group. Sometimes the design will need to be inverted to write the mask in the correct polarity. The polarity may be verified in the preview window. Click on the Fill button in the preview control window to toggle between filled and outline views. Wherever the design is black will be exposed to the laser. This means that where the design is black the mask will NOT have chrome. The option to invert the design in the converted files is found by clicking on the Expose Options button, then choosing Inverted option from the Exposure Mode drop-down menu. The exposure options are shown in figure 5.

There are a number of more advanced operations that may be done to a design. These operations include X and Y offsets and scaling, rotation, and cropping. Other operations may be done between layers, such as CUT, OR, and XOR. For such functions please see the Heidelberg Conversion Job Manager document.

| Preview all Cells                                  |                                                                    |                                 |                                 |  |
|----------------------------------------------------|--------------------------------------------------------------------|---------------------------------|---------------------------------|--|
| Add Cell dnpgen3                                   | -                                                                  |                                 |                                 |  |
| dnpgen3                                            |                                                                    |                                 |                                 |  |
| Write Lens: 2mm   St Pixel Size: 200 [nm]          | tripe Width: 50 (pixel)                                            |                                 |                                 |  |
| Justification Expose Opti                          | ons                                                                |                                 |                                 |  |
| -Expose Window<br>× 107 [mm]<br>y: 106.600000 [mm] | Reset                                                              | Design Width:<br>Design Height: | 10700000 [nm]<br>106600000 [nm] |  |
| Left Border [mm]<br>+/- 0                          | Upper Border [mm]<br>117 +/-<br>Lower Border [mm]<br>10.400000 +/- | 0                               | Right Border [mm]               |  |
| Place 0 [mm]                                       | Mirror ne                                                          | Auto                            | matic Centering                 |  |
| V off [] [mm]                                      | Botate                                                             | Posi                            | tion Preview                    |  |

Figure 4. : Conversion window with design loaded.

| dnpgen3<br>Write Lens: 20mm<br>Pixel Size: 1000 (nm)                               | Stripe Width: 100 (p se Ontions                                      | ixel]                                                 | ×                    |
|------------------------------------------------------------------------------------|----------------------------------------------------------------------|-------------------------------------------------------|----------------------|
| Standard Options —<br>XOR Mode<br>Calculate Exp<br>Left Optic Patr<br>Scale Offset | osed Area                                                            | -Spotsize Correction<br>ZX<br>ZY<br>-Advanced Options | 0 [nm]<br>0 [nm]     |
| Exposure Mode:<br>Lic Directory:<br>Scale X: 1<br>Scale Y: 1                       | non-inverted     •       automatic     •       1     •       1.00136 | Add Frame<br>Add Pixel                                | 0 (nm)<br>0 •<br>0 • |

Figure 5. : Additional options for exposure.

When the design conversion options have been selected and verified in the preview window, click on the Complete Tasks button. The window shown in figure 6a will appear and the job should be saved with the name chosen when the new job was created. After saving the job the prompt shown in figure 6b will appear. Click on the OK button to continue.

| X Save "DNP_VIA_5_jun_12" Job under ? 🗆 X   |                      |
|---------------------------------------------|----------------------|
| Look in: 🔄 /home/convert/Xgui/jobs/ 💌 🗮 🖽 🎬 |                      |
| 🚞 📄 dnp03 🛄 🕻                               |                      |
| 07Jun12_PEG_CONTROL dnp03_4_jun             |                      |
| U/Jun12_PEG_CONTROL2 anp03-4-jun            | Y Prepare            |
| 🔲 Otestright 🔄 jdemo1 🛄 (                   |                      |
| 🔲 Othtest 🤤 job_00 🛄 (                      |                      |
| 📄 Othtestbig 🤤 rk800_2mmHQ 🛄 (              |                      |
| 📄 Othtestbig×100 📄 rkol_2mm_CM 🛄 2          | Prepare Expose Job:  |
| 🗎 2mm_miniblack 📄 rkol_2mm_CU 🗋 🗧           |                      |
| 😑 acc2mmHQ 📄 speed1x100mm_2mmHQ 🗋 d         | DNP VIA 5 jun 12     |
|                                             | Eldi _ thi _o_jun_re |
|                                             |                      |
| File name: DNP_VIA_5_jun_12.job Save        |                      |
|                                             | Cancel OK            |
| File type: HIMT Job Files (1,00)   Cancel   |                      |
|                                             |                      |

(a) Prompt to save current (b) Confirmation dialog to job. prepare job data.

Figure 6. : Save and prepare job dialogs.

# Final Steps

The conversion process should start and the status window will appear as shown in figure 7. This process will take 2–3 minutes for a conversion for the 20mm write-head, or around 1.5 hours for the 2mm write-head conversion. Click on the **Finish** button to close the conversion window. If the conversion process encountered errors in the design then they will be shown in the main status window.

| X Prepare DNP_VIA | 5_jun_1 ? 🗙 |
|-------------------|-------------|
| Prepare:          | Status:     |
| Abort Conve       | rsion       |

Figure 7. : Conversion status window.

In order to write the converted design to a mask the files will need to be transferred to the Heidelberg control computer. When the conversion process is finished the status indicator will show **Done!**. Click on the **Finish** button at the bottom of the dialog to bring up the FTP Transfer window shown in figure 8.

### Design Transfer

| X FTP Transfer | 9 x                         |
|----------------|-----------------------------|
| DWL Adress:    | 172.18.19.100               |
| DWL Partition: | h1                          |
| LIC Dir:       | DNP_VIA_5_jun_12            |
|                | transfer as index directory |
| Close          | Transfer Save               |

Figure 8. : FTP Transfer Window.

There are two ways to transfer the converted design files to the system control computer. Designs that are converted for use with the 20mm write-head should be simple enough to trust to the default FTP Transfer dialog shown in figure 8. Designs that are converted for the 2mm write-head may need to be transferred by a manual FTP session.

### Automatic

Verify that the FTP Transfer window has the parameters set as shown in table 1. When the **Transfer** button is clicked it will grey out and the program will not respond. For a standard 5 inch mask the transfer should be done in less than ten minutes. Large or complicated designs may take up to ten hours.

| DWL Address:          | 172.18.19.100                                     |
|-----------------------|---------------------------------------------------|
| <b>DWL</b> Partition: | h1                                                |
| LIC Dir:              | <pre>JobName_WriteHead_Day#_month_Year#.job</pre> |

Table 1

: FTP transfer parameters

### Manual

Large designs will cause the transfer to fail when the default transfer method provided by the HIMT Convert program is used.

Run the following code on the (Linux) convert station from a terminal:

| 1  | <b>cd</b> JobName_WriteHead_Day#_month_Year# |
|----|----------------------------------------------|
| 2  | ftp dwl@172.18.19.100                        |
| 3  | cd /h1                                       |
| 4  | mkdir JobName_WriteHead_Day#_month_Year#     |
| 5  | <b>cd</b> JobName_WriteHead_Day#_month_Year# |
| 6  | prompt                                       |
| 7  | ascii                                        |
| 8  | mput c*                                      |
| 9  | mput *.cfg                                   |
| 10 | binary                                       |
| 1  | mput *.lic                                   |
|    |                                              |

# Exposure

Once the design files have been transferred the exposure may be configured. When there is no current process the windows machine should appear as shown in figure 10. There is a red-bordered window (shown in figure 9) if the machine is currently exposing a design. The control program may be run by finding the HIMT Controller icon on the desktop.

| Scanning                                                                                                    |        |
|----------------------------------------------------------------------------------------------------|--------|
| 10683 : -53335200, -55698599 ( -55698599) #                                                                       | 563339 |
| Number of Stripes per Field = 10700<br>Exposure Time per stripe = 20.60 sec<br>Exposure time per field = 2.55 day |        |
| Total exposure time = 2.55 day for 1 field(s)<br>Rest time = <2.55 day(s)> (0.14% done)                           |        |
| The Exposure is approximatly finished on :<br>6/26/2012 02:22:26                                                  |        |
| BREAK                                                                                                    |        |

Figure 9. : Exposure window.

# Exposure Map

The exposure map is the way that the machine divides the substrate into a grid when multiple designs are to be exposed to the same mask. The number of fields, rows, columns, and number of fields in each row may be customized. The field size may also be set as well as the field that should be aligned with the zero coordinate of the substrate. The exposure map may be chosen from a list of saved maps or designed by choosing the corresponding option under the **Setup** menu item. Please see the Heidelberg User Manual for information on setting up and using Exposure Maps.

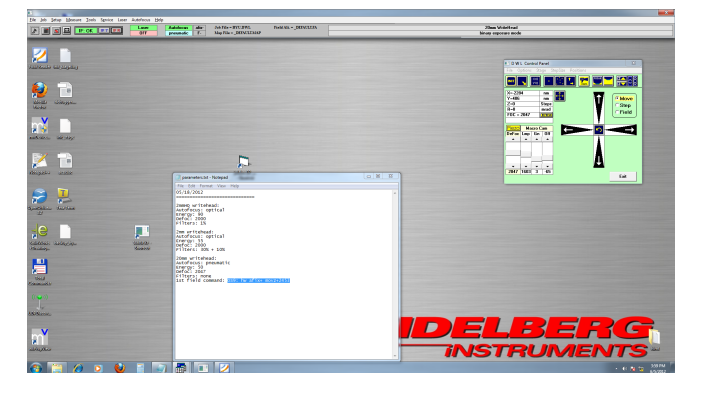

Figure 10. : Windows machine without exposure running.

| File | Edit Job - BYU.DWL |        |      |       |      |                        |     | X     |        |               |   |
|------|--------------------|--------|------|-------|------|------------------------|-----|-------|--------|---------------|---|
| oss  | ): hw ai           | fix+ I | movz | +2453 |      |                        | Use |       |        |               | Ŧ |
|      | Field              | do     | Ali  | Xoff  | Yoff | Design                 |     | Defoc | Energy | Command       |   |
| xx   | p                  | -1     | -    |       |      | /had2/DNP_VIA_5_jun_12 |     | 2047  | 50     | US9: hw alix+ |   |
|      |                    |        |      |       |      |                        |     |       |        |               |   |
|      |                    |        |      |       |      |                        |     |       |        |               |   |
|      |                    |        |      |       |      |                        |     |       |        |               |   |
|      |                    |        |      |       |      |                        |     |       |        |               |   |
|      |                    |        |      |       |      |                        |     |       |        |               |   |
|      |                    |        |      |       |      |                        |     |       |        |               |   |
|      |                    |        |      |       |      |                        |     |       |        |               |   |
|      |                    |        |      |       |      |                        |     |       |        |               |   |
|      |                    |        |      |       |      |                        |     |       |        |               |   |
|      |                    |        |      |       |      |                        |     |       |        |               |   |
|      |                    |        |      |       |      |                        |     |       |        |               |   |
|      |                    |        |      |       |      |                        |     |       |        |               |   |
|      |                    |        |      |       |      |                        |     |       |        |               |   |
|      |                    |        |      |       |      |                        |     |       |        |               |   |
|      |                    |        |      |       |      |                        |     |       |        |               |   |
|      |                    |        |      |       |      |                        |     |       |        |               |   |
|      |                    |        |      |       |      |                        |     |       |        |               |   |

*Figure 11.* : Job parameter window. Each field may be set with different values, and multiple lines represent different fields in the exposure map.

### Make Job

After choosing or creating the exposure map go to the Job menu and select the Make Job item. The Edit Job (figure 11) and Map - \_default.job windows will appear. Lines in the Edit Job window correspond to the boxes in the Map -\_default.job window. Click on the fields in the Edit Job to edit the exposure parameters for the corresponding field shown in the exposure map. The images shown correspond to an exposure map with only one field.

If the path to the design files is known then it may be entered in the Design field of the Edit Job window. To show the list of designs on the control computer click on the File menu of the main program and then on the Designs option. The window shown in figure 12 will appear. If the design to be written does not show up in the list of designs then the list may need to be refreshed. Click the Refresh List button to retrieve a fresh list from the control computer. The design also may be in a different position in the list than anticipated because the list is sorted with numbers first, then capital letters, then lowercase letters. Click on the field in the Edit Job window and then click on the corresponding job name in the Designs window. Click the To Job button to copy the path of the design to the Edit Job window.

### Run Job

Once all the parameters have been set for the exposure open the Expose window (figure 13) by clicking on the Run Job option under the Job menu in the main program. The

| Design Data Directories                                                             |             |
|-------------------------------------------------------------------------------------|-------------|
| Refresh List                                                                        | Delete File |
| Directory of /had2                                                                  |             |
| Dir up<br>07Jun12 PEG CONTROL:                                                      | <b>_</b>    |
| 07Jun12_PEG_CONTROL2:<br>Otestright:                                                |             |
| Othtestbig:<br>Othtestbig:<br>Othtestbigx100:                                       |             |
| 12_06_06_xmask:<br>20mm0L_CM:<br>20mm0L_CH:                                         |             |
| 20mm0c_co.<br>2MMHQ_8_JUN_12_ARROW_S4:<br>2mm_ACC:                                  |             |
| 2mm_OLCM:<br>2mm_OLCU:<br>ADDON/ S4 20MM 7 UIN 12:                                  |             |
| ARROW_S4_2MMHQ_8_JUN_GET:<br>ARROW_S4_2MMHQ_8_JUN_GET:<br>ARROW_S4_2MMHQ_8_JUN_PUT: |             |
| Acceptance_20mm:<br>BAD:<br>Boy1X1mm_20mm\v/H·                                      | <b>-</b>    |
|                                                                                     |             |
| To Job Convert.cfg Expose.cfg                                                       | Exit        |

Figure 12. : List of designs on the control computer.

rest of the exposure can be run from this window. Clicking on the Load button will move the stage in the machine to a more accessible position. Load the mask, or substrate, and vacuum it down with the green knob at the front of the stage. Click on the dialog to move the stage back to the original position.

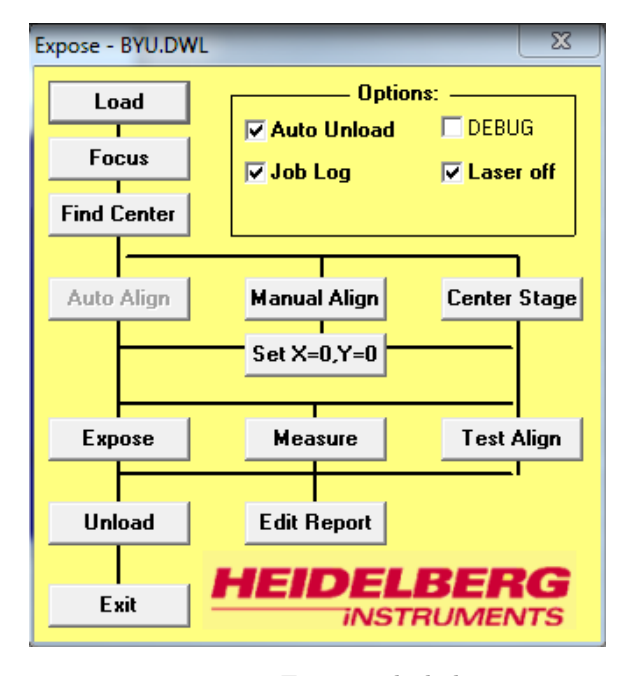

Figure 13. : Expose job dialog.

After the mask is loaded the optics may be focused. Make sure to set the autofocus to the proper setting: pneumatic for the 20mm write-head and optical for the 2mm write-head. Click on the Focus button to start the procedure. The window shown in figure 14 will be displayed. Caution must be taken that the write-head does not crash into the substrate! Do not let the Z value go lower than about -4700 for the 2mm write-head, or -5000 for the 20mm write-head. Click the Cancel button if the Z value does not slow down when it approaches the approximate values given previously.

| Aι | ito Focus |
|----|-----------|
|    | Z=-2435   |
|    |           |

Figure 14. : Focus adjustment dialog.

After the optics have been focused the stage should be centered. This process is automated, and should take less than five minutes. Click on the Find Center button, then the Start button in the window shown in figure 15. Close the window after the process finishes.

| Find Plate Center                                                                       |           |  |
|-----------------------------------------------------------------------------------------|-----------|--|
| Left edge found at<br>Right edge found at<br>Lower edge found at<br>Upper edge found at | searching |  |
| Stop                                                                                    | Close     |  |
| Autofocus =                                                                             | pneumatic |  |
|                                                                                         |           |  |

Figure 15. : Find plate center dialog.

Before starting the exposure please review the options in the Expose window. Make sure that the Laser Off box is checked. This option will automatically turn off the laser after the exposure is finished. The Auto Unload box will move the stage into the Load/Unload position after finishing the exposure.

### Appendix A

# Key Points to Remember

1. Use the same job name set in the beginning to set the FTP directory

2. Turn the laser off after the exposure

3. Take care to not let the write-head crash during focus

4. Use  $N_2$  to blow dust off the mask before loading it

5. Turn off the vacuum with the green knob after removing the mask

6.  $ALW\!AY\!S$  we<br/>ar gloves when reaching beyond the access window

7. Gloves, goggles, and a lob coat should be worn when mask is being developed and etched

| Write-Head        | Convert   | Transfer  | Setup     | Expose  |
|-------------------|-----------|-----------|-----------|---------|
| 20mm              | $5 \min$  | $10 \min$ | $10 \min$ | 1.5  hr |
| 2mm               | $30 \min$ | 4 hr      | $10 \min$ | 3 days  |
| $2 \mathrm{mmHQ}$ | 2 hr      | $10 \ hr$ | $10 \min$ | 5 days  |

Table A1

: Standard timetable for new mask jobs.

# Appendix B OS9 Reference

The computer that controls the operation of the writehead, object stage, and the laser controller is running an OS9 operating system. The only access to the system is through FTP and telnet. The FTP connection is used primarily in transferring files from the conversion station as described in Appendix C. The telnet connection may be accessed from the Windows machine through the TerraTerm program. The connection options that load when the program starts should connect to the OS9 computer by default.

The OS9 system seems to be case-insensitive. Directories and commands may be typed in either case without repercussions.

### chd

The chd command changes the directory. The chd command may be given a relative or absolute directory as an argument. The file structure on the OS9 system is a forest, rather than tree structure; each device is represented as a root. The designs are kept in the /had2 device. This is equivalent to the /h1 partition that is used in the FTP Transfer dialog shown in figure 8.

### mkdir

This command is similar to the command in Linux and DOS. The name directly following it is created as a folder.

#### rmdir

This command is similar to the command in Linux and DOS. The name of the folder directly following it is removed if it exists.

#### dir

This command is similar to the command in Linux and DOS, but has some glaring limitations that need to be handled frequently. The -e argument displays the contents of the current directory in a list format with attributes shown. The command will throw a stack overflow error if there are more than about 1328 files in the directory. In order to remove this error the **#1024** argument may be passed to the command to increase the default size of the stack.

## Appendix C Linux Reference

The syntax for Linux commands is generally accepted in this manner: [COMMAND] [OPTIONS] [FILE/DIREC-TORY]. Many commands have options that may be stacked, for example: ls -al.

cd

cd is the command to change directories. Linux has a tree file structure, with all files, folders *and devices* being rooted at /. The cd command may be given a relative or absolute directory as an argument. Example: If the current directory is /home/convert the commands cd /home/convert/myjob and cd myjob are identical.

ls

The **ls** command lists the contents of a directory. There are many options that may be used, but only 3 of the most common are included here.

| -a           | Lists all the files and folders, even the |
|--------------|-------------------------------------------|
|              | hidden ones.                              |
| -1           | Displays folder contents in list format,  |
|              | one item per line with attributes.        |
| FILENAME.EXT | Shows only the file FILENAME.EXT,         |
|              | if it exists in the current folder.       |

# ftp

The ftp command is the way designated by HIMT to transfer files from the Linux conversion station to the OS9 control computer. For the purposes of this system, the command is entered as ftp -i dwl@172.18.19.100. The FTP session will require a password and then will display a prompt. Switching directories is done with the cd command, and listing their contents is done with the dir command. When a manual transfer of files is necessitated, an FTP session should be started from the directory (on the Linux machine) that contains the files to transfer. Once the session has been started change the directory to /h1 and make a new directory by running mkdir DESIGNNAME. This name should be the same as the design name selected when the job was converted. Change directories to the one just created. The pwd command should confirm the current directory. Change the transfer mode by entering ascii and the start transferring the design configuration files by entering mput c\*, and then mput \*.cfg. These files are small and should take less than a minute. The design files must be transferred in a different mode, so change the mode with the **binary** command. Start the transfer by entering mput \*.lic. This operation may take up to ten hours to complete. Once the operation finishes, type exit to end the session.

#### pwd

Print working directory. Shows the absolute path of he current directory.

#### rm

# Appendix D Mask Development and Etching

Remove command. May only be used with files, not folders.

### rmdir

Remove directory command. Only used on folders, not files.

# time

Displays the time taken by a command to execute. Time is displayed in minutes. Syntax is time COMMAND. Frequently used with the ftp command (see ftp) to calculate total transfer time. The times needed to properly develop the mask after exposure depends on the age of the developer, if the mask is clear or dark field, and the concentration of the developer. The approximate times are summarized in table D1.

| Mask Type   | Development | Etch        |
|-------------|-------------|-------------|
| Clear Field | 30 seconds  | 140 seconds |
| Dark Field  | 15 seconds  | 100 seconds |

### Table D1

: Approximate development and etch times for a standard five-inch mask. Development is for 4:1  $H_2O:AZ400K$ . Etch times are given for CEP 200 etchant at room temperature.